# STEP 1: GO TO <u>http://wbmdfcscholarship.in/</u>

Click on Renewal Application 2020-21

|   | Phone (Toll Fr    | ee) : 1800-120-2130                                              |                                                      |                                                      |                                                                                   |                                                                                                    |                                                                                                    | <ul> <li>Technical helpdes</li> </ul>                                                                                                    | 5550                                                                                                    |                                        |
|---|-------------------|------------------------------------------------------------------|------------------------------------------------------|------------------------------------------------------|-----------------------------------------------------------------------------------|----------------------------------------------------------------------------------------------------|----------------------------------------------------------------------------------------------------|----------------------------------------------------------------------------------------------------|----------------------------------------------------------------------------------------------------|----------------------------------------|
|   |                   | West Bengal N<br>Minority Affairs and<br>Govt. Of West Beng      | <b>finorities' Deve</b><br>Madrasah Educatior<br>Mal | elopme<br>n Departn                                  | ent & Financo<br>ment                                                             | e Corporatio                                                                                                    | On New 2020                                                                                                    | Registration<br>-21                                                                                                    | tua<br>ogii                                                                                                 |                                        |
|   | Home              | Scheme & Guidelines                                              | Institute Login                                      | Official                                             | Login 🔻 List o                                                                    | of Registered Institu                                                                                                    | utions Track Applicati                                                                                                    | on Listed Institute                                                                                                    | Login                                                                                                    |                                        |
| ( | পশি               | চমবক্ষের সংখ্যালা                                                | ঘু সম্প্রেদায়ের ছ<br>www.wbmdf                      | ক্যহ্র<br>াত্র–ছার্ট<br>fcscholar                    | ী<br>গ্রীদের জন্য স্ব<br>ship.in                                                  | লোরশিপ পো                                                                                                    | টাল ৩৫০০০                                                                                                    | C Renev<br>2020-<br>X Defect<br>MCM fo<br>Login f                                                                                                    | val Application<br>21<br>ed Application 20<br>or Listed Institute<br>or listed institute<br>1 Renewal 2019- | 920-21<br>a 2020-21<br>a 2020-21<br>20 |
|   |                   | Kalling in Childra (cal                                          | al, alon, con, grin                                  |                                                      | 01119 (4414) 0                                                                    |                                                                                                    |                                                                                                    |                                                                                                    |                                                                                                    |                                        |
|   |                   |                                                                  |                                                      |                                                      | **Applicatio                                                                      | n Filed**                                                                                                    |                                                                                                    |                                                                                                    |                                                                                                    |                                        |
|   | PF                | 00000<br>RE MATRIC                                               | 00000<br>POST MATRIC                                 | c                                                    |                                                                                   | 00<br>1 MEANS                                                                                                    | 00000<br>TSP                                                                                                    | 000<br>SVM                                                                                                    | 00<br>см                                                                                                    |                                        |
|   |                   |                                                                  |                                                      |                                                      |                                                                                   |                                                                                                    |                                                                                                    |                                                                                                    |                                                                                                    |                                        |
|   |                   |                                                                  |                                                      |                                                      |                                                                                   |                                                                                                    |                                                                                                    |                                                                                                    |                                                                                                    |                                        |
|   |                   | ]                                                                |                                                      |                                                      |                                                                                   |                                                                                                    | Updated                                                                                                    | As On:dd/mm/yyyy                                                                                                    |                                                                                                    |                                        |
|   | NEWS              | [                                                                |                                                      | WEST                                                 | BENGAL SCH                                                                        | IOLARSHIP S                                                                                                    | Updated<br>CHEMES                                                                                                    | As On:dd/mm/yyyy                                                                                                    |                                                                                                    |                                        |
|   | NEWS              |                                                                  |                                                      | WEST<br>Pre Ma<br>Post Ma<br>Merit C<br>TSP<br>SVMCM | BENGAL SCH<br>htric<br>attric<br>um Means                                         | About Pre M<br>(i) Applicant m<br>(ii) Must be stu<br>Board/ Council/<br>(iii) Must have<br>previous final e<br>(iv) The annual<br>(v) Students st<br>pre-matric or p                                                            | Updated<br>CHEMES<br>atric<br>ust be a domicile of West I<br>dying in a School/ Institut<br>/ University of the State/ O<br>secured not less than 50%<br>examination.<br>I family income should not<br>udying in institutes outsid<br>isost-matric scholarship. | As On : dd/mm/yyyy<br>Bengal.<br>ion recognized by an edu<br>Central Government.<br>6 marks or equivalent gr<br>exceed Rs.2 lakh.<br>e West Bengal will not be                                                                                  | ucational<br>ade in the<br>e eligible for<br>More 1                                                         |                                        |
|   | NEWS<br>Support 8 | Nepdesk                                                          | sk                                                   | WEST<br>Pre Ma<br>Post Ma<br>Merit C<br>TSP<br>SVMCM | BENGAL SCH<br>htric<br>antric<br>um Means                                         | About Pre M<br>(i) Applicant m<br>(ii) Must be stu<br>Board/ Council/<br>(iii) Must have<br>previous final e<br>(iv) The annual<br>(v) Students st<br>pre-matric or p                                                            | Updated<br>CHEMES<br>atric<br>ust be a domicile of West I<br>dying in a School/ Institut<br>/ University of the State/ O<br>secured not less than 50%<br>examination.<br>If amily income should not<br>udying in institutes outsid<br>iost-matric scholarship.  | As On : dd/mm/yyyy<br>Bengal.<br>ion recognized by an edu<br>Central Government.<br>6 marks or equivalent gr.<br>exceed Rs.2 lakh.<br>e West Bengal will not be                                                                                 | ucational<br>ade in the<br>e eligible for<br>More >                                                         |                                        |
|   | NEWS              | R CALL US                                                        |                                                      | WEST<br>Pre Ma<br>Post Ma<br>Merit C<br>TSP<br>SVMCM | BENGAL SCH<br>ttric<br>attric<br>um Means                                         | About Pre M<br>(i) Applicant m<br>(ii) Must be stu<br>Board/ Council/<br>(iii) Must have:<br>previous final e<br>(iv) The annual<br>(v) Students st<br>pre-matric or p                                                           | Updated<br>CHEMES<br>atric<br>ust be a domicile of West I<br>dying in a School/ Institut<br>(/ University of the State/ 0<br>secured not less than 50%<br>examination.<br>I family income should not<br>udying in institutes outsid<br>oost-matric scholarship. | As On : dd/mm/yyyy<br>Bengal.<br>ion recognized by an edu<br>Central Government.<br>6 marks or equivalent gr<br>exceed Rs.2 lakh.<br>e West Bengal will not bu<br>West Bengal will not bu<br>District Helpdesk<br>Generate Ticket<br>OR CALL US | ucational<br>ade in the<br>e eligible for<br>More >                                                         |                                        |
|   | NEWS<br>Support 8 | Student Helpdess<br>Generate Ticket<br>OR CALL US<br>1800-120-21 | sk                                                   | WEST<br>Pre Ma<br>Post Ma<br>Merit C<br>TSP<br>SVMCM | BENGAL SCH<br>atric<br>um Means<br>Institute H<br>Generate<br>OR CALL<br>1800-120 | About Pre M.<br>(i) Applicant m.<br>(ii) Aust be stu<br>Board / Council/<br>(iii) Must have<br>previous final e<br>(iv) The annual<br>(v) Students st<br>pre-matric or p                                                         | Updated<br>CHEMES<br>atric<br>ust be a domicile of West I<br>dying in a School/ Institut<br>( University of the State/ O<br>secured not less than 50%<br>examination.<br>I family income should not<br>udying in institutes outsid<br>oost-matric scholarship.  | As On : dd/mm/yyyy<br>Bengal.<br>ion recognized by an edu<br>Central Government.<br>is marks or equivalent gr<br>exceed Rs.2 lakh.<br>e West Bengal will not be<br>District Helpdesk<br>Generate Ticket<br>OR CALL US<br>1800-120-213           | ucational<br>ade in the<br>a eligible for<br>More >                                                         |                                        |
|   | NEWS<br>Support 8 | Student Helpdes<br>Generate Ticket<br>OR CALL US<br>1800-120-21  | sk<br>30                                             | WEST<br>Pre Ma<br>Post Ma<br>Merit C<br>TSP<br>SVMCM | BENGAL SCH<br>htric<br>um Means<br>Institute H<br>Generate<br>OR CALL<br>1800-120 | About Pre M<br>(i) Applicant m<br>(ii) Must be stu<br>Board/ Council/<br>(iii) Must have<br>previous final e<br>(iv) The annual<br>(v) Students st<br>pre-matric or p<br>re-matric or p<br>reliptesk<br>Ticket<br>L US<br>0-2130 | Updated<br>CHEMES<br>atric<br>ust be a domicile of West I<br>dying in a School/ Institut<br>/ University of the State/ O<br>secured not less than 50%<br>examination.<br>If amily income should not<br>udying in institutes outsid<br>oost-matric scholarship.  | As On : dd/mm/yyyy<br>Bengal.<br>ion recognized by an edu<br>Central Government.<br>6 marks or equivalent gr<br>exceed Rs.2 lakh.<br>e West Bengal will not be<br>West Bengal will not be<br>District Helpdesk<br>Generate Ticket<br>OR CALL US | ucational<br>ade in the<br>e eligible for<br>More 2                                                         |                                        |

#### ABOUT US

WBMDFC was established in 1996 as per West Bengal Act XVIII of 1995, ie The West Bengal Minorities Development and Finance Corporation Act, 1995. The West Bengal Minorities Development and Finance Corporation has taken up various schemes for Economic Welfare, Scholarships, vocational training, mass awareness and career counselling which are running successfully for person belonging to the notified religious minority Communities i.e., Muslim/Christian/Buddhist/Sikh/Jain and Parsee for their economic upliftment.

more

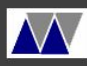

WEST BENGAL MINORITIES' DEVELOPMENT & FINANCE CORPORATION

All Rights Reserved 2019.

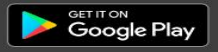

# **STEP 2:** CHOOSE YOUR DISTRICT OF YOUR INSTITUTE.

| Pho | Phone (Toll Free) : 1800-120-2130 Central helpdesk: 6290875550                                                                          |                     |                 |                                                                     |                                 |                                                                         |  |
|-----|----------------------------------------------------------------------------------------------------|---------------------|-----------------|---------------------------------------------------------------------|---------------------------------|-------------------------------------------------------------------------|--|
|     | West Bengal Minorities' Development & Finance Corporation<br>Minority Affairs and Madrasah Education Department<br>Govt. Of West Bengal |                     |                 |                                                                     |                                 | New Registration 2020-21                                                |  |
| l   | Home                                                                                                    | Scheme & Guidelines | Institute Login | Official Login 🔻                                                    | List of Registered Institutions | Track Application Listed Institute Login                                |  |
|     |                                                                                                    |                     |                 |                                                                     |                                 |                                                                         |  |
|     |                                                                                                    |                     |                 |                                                                     |                                 |                                                                         |  |
|     |                                                                                                    | S                   | ELECT THE DIS   | TRICT OF YOU                                                        | IR INSTITUTE (Where Your )      | Institution Is Located )                                                |  |
|     | O Nort                                                                                                    | h 24 Paraganas      |                 | 🛛 Paschim mi                                                        | dnapur                          | 🗌 Purba Midnapur                                                        |  |
|     | 🛛 Puru                                                                                                    | llia                |                 | <ul> <li>Howrah</li> <li>Coochbihar</li> <li>Murshidabad</li> </ul> |                                 | <ul> <li>Jalpaiguri</li> <li>Nadia</li> <li>Dakshin Dinajpur</li> </ul> |  |
|     | Sout                                                                                                    | h 24 Paraganas      |                 |                                                                     |                                 |                                                                         |  |
|     | 🛛 Utta                                                                                                    | r Dinajpur          |                 |                                                                     |                                 |                                                                         |  |
|     | O Purb                                                                                                    | a Burdwan           |                 | 🛛 Malda                                                             |                                 | O Birbhum                                                               |  |
|     | 🗆 Kolk                                                                                                    | ata                 |                 | 🛛 Bankura                                                           |                                 | Darjeeling                                                              |  |
|     | O Hoog                                                                                                    | ghly                |                 | O Alipurduar                                                        |                                 | 🛛 Jhargram                                                              |  |
|     | 🗆 Pasc                                                                                                    | him Burdwan         |                 | 🛛 Kalimpong                                                         |                                 | State Level                                                             |  |

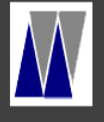

WEST BENGAL MINORITIES' DEVELOPMENT & FINANCE CORPORATION

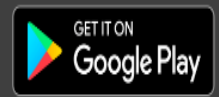

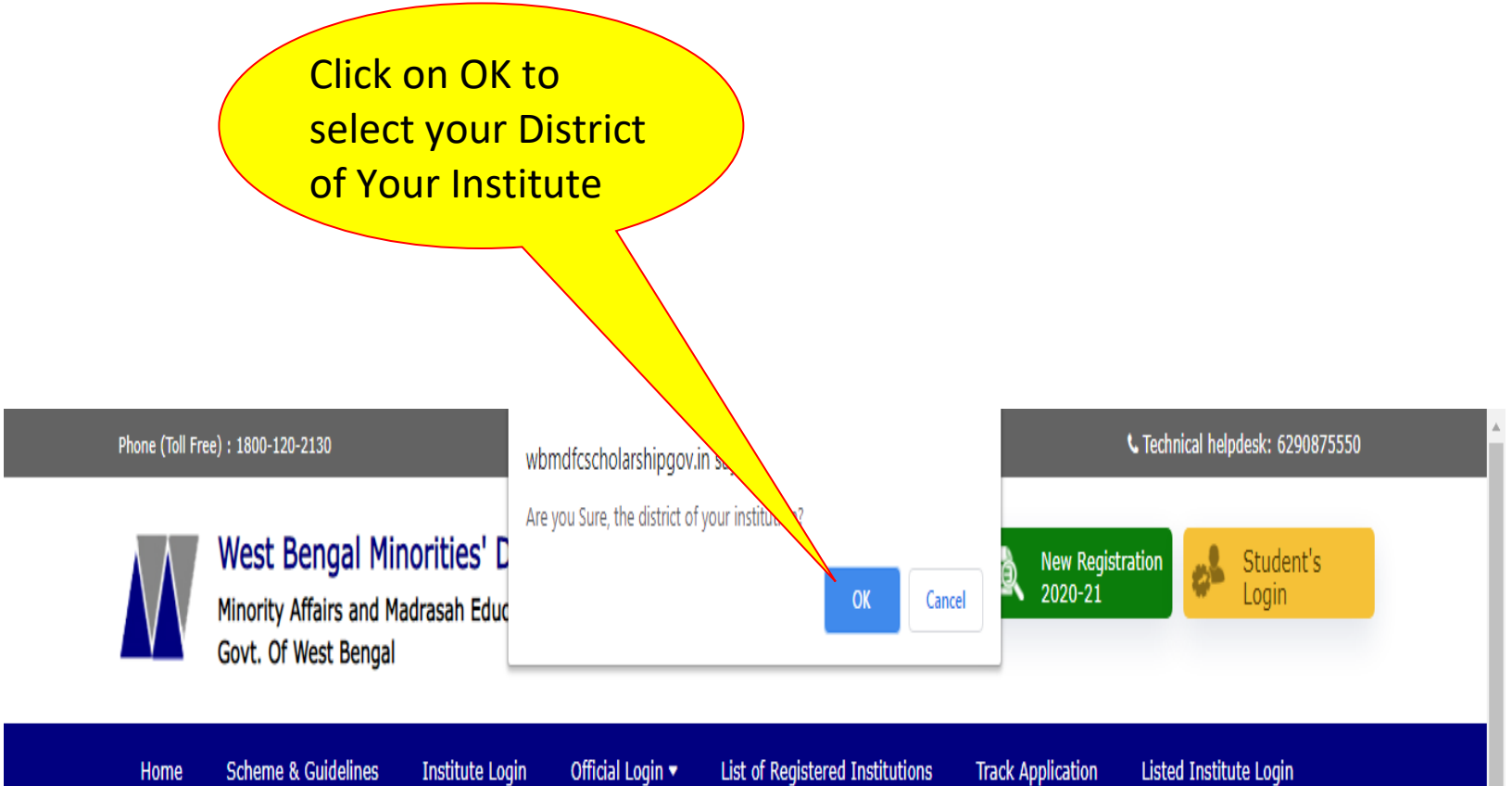

| SELECT THE DISTRICT OF YOUR INSTITUTE | ( Where Your Institution Is Located |
|---------------------------------------|-------------------------------------|
|---------------------------------------|-------------------------------------|

| O North 24 Paraganas | O Paschim midnapur | 🗍 Purba Midnapur |
|----------------------|--------------------|------------------|
| 🗍 Purulia            | 🗍 Howrah           | 🗌 Jalpaiguri     |
| South 24 Paraganas   | Coochbihar         | 🗆 Nadia          |
| 🛛 Uttar Dinajpur     | Murshidabad        | Dakshin Dinajpur |
| 🛛 Purba Burdwan      | 🗆 Malda            | 🗆 Birbhum        |
| 🗌 Kolkata            | 🛛 Bankura          | Darjeeling       |
| ☑ Hooghly            | Alipurduar         | 🗍 Jhargram       |
| O Paschim Burdwan    | C Kalimpong        | State Level      |

# STEP 3: TO LOGIN ENTER YOUR APPLICATION ID, DATE OF BIRTH, SELECT DISTRICT AND ENTER GIVEN CAPTCHA

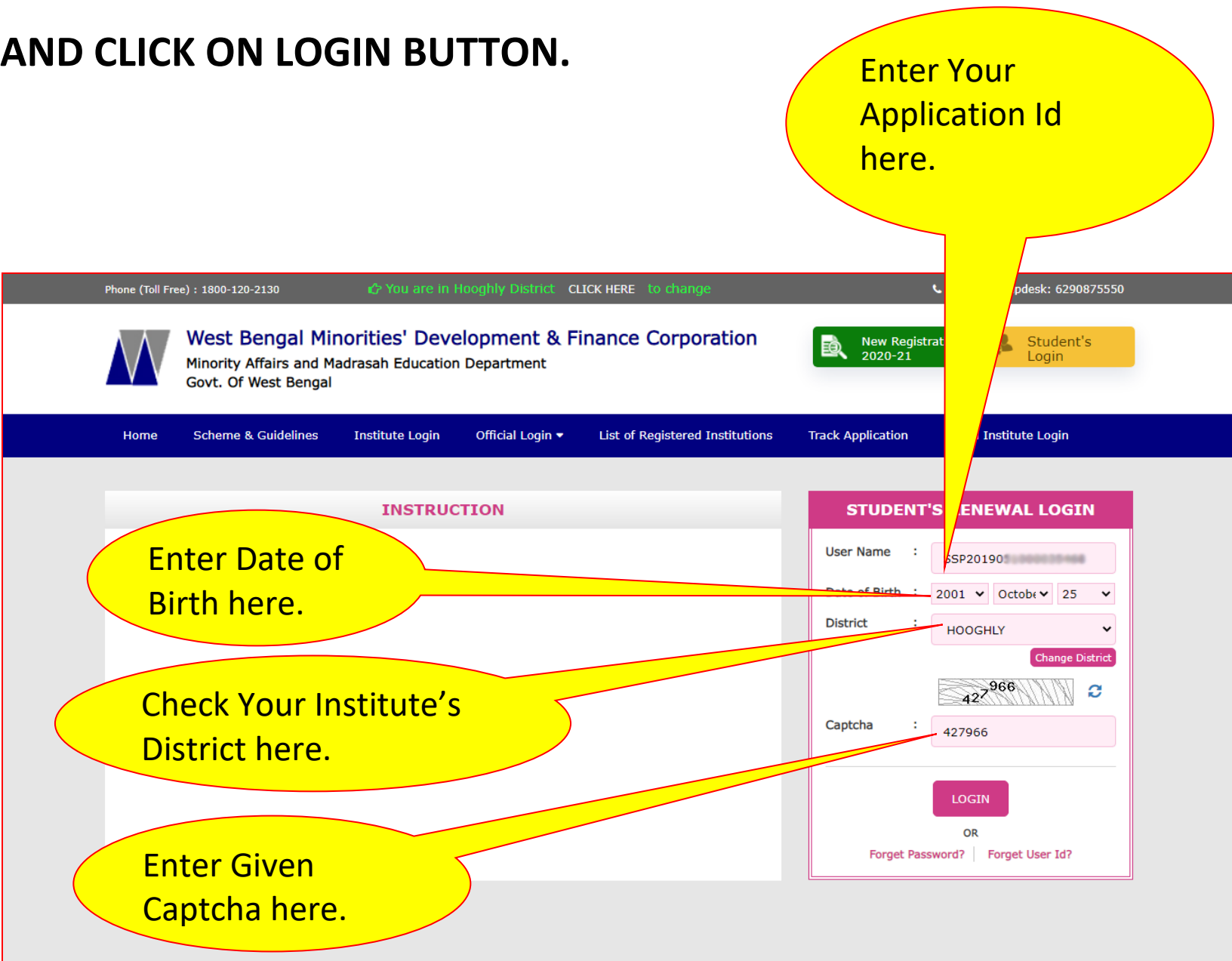

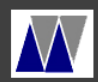

WEST BENGAL MINORITIES' DEVELOPMENT & FINANCE CORPORATION

Download the Aikyashree App

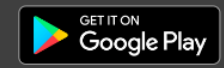

All Rights Reserved 2019

### STEP 4: ENTER OTP

An OTP will be sent to your Registered mobile number. Put that OTP here.

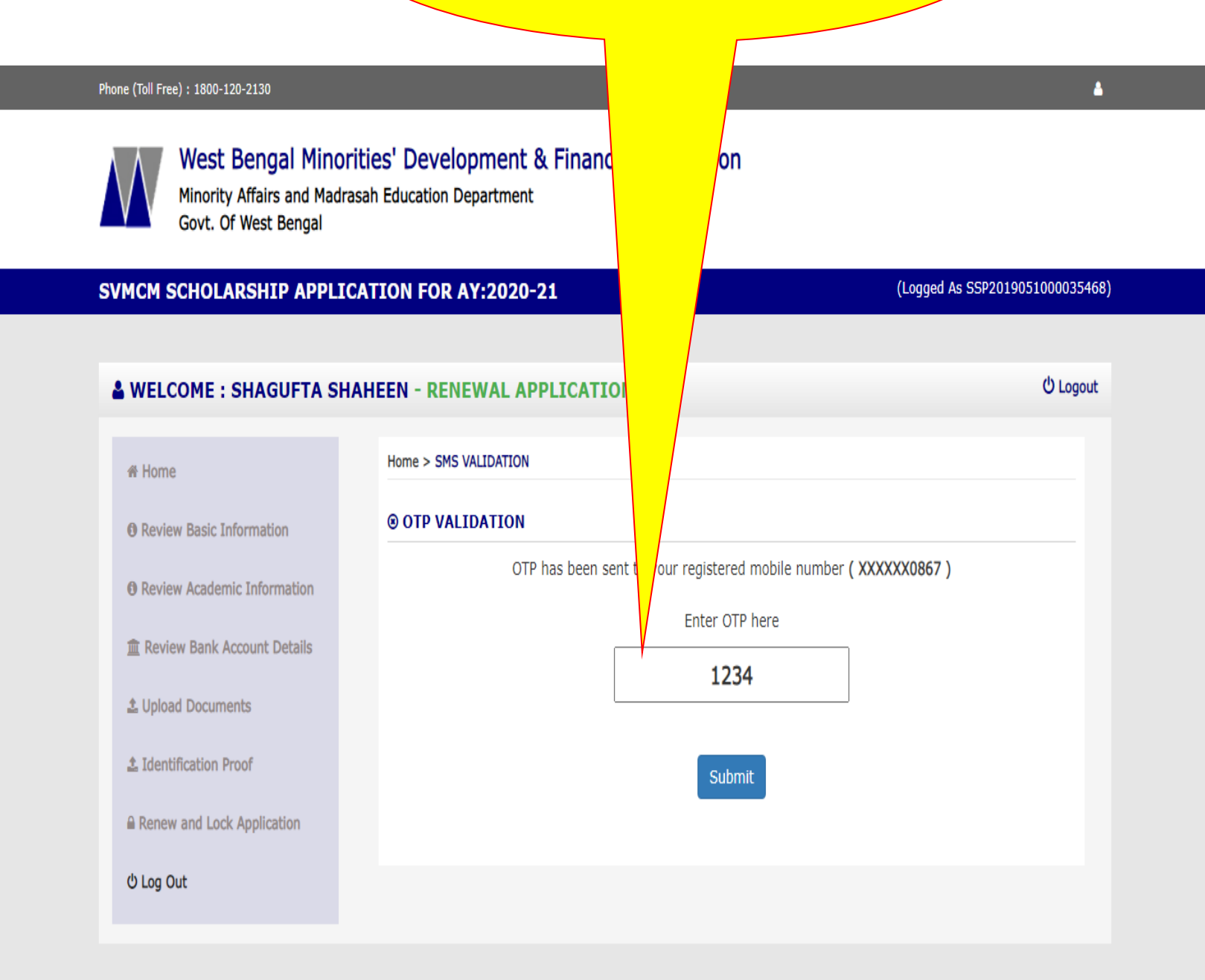

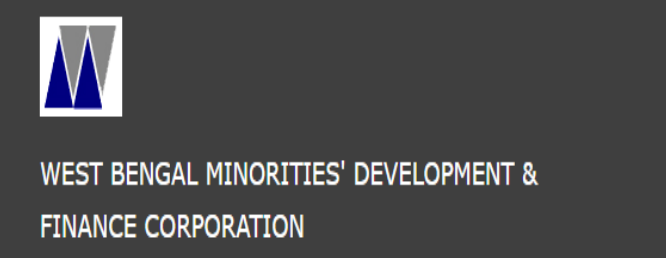

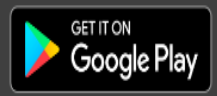

### STEP 5: RENEW APPLICATION OR WITHDRAW APPLICATION.

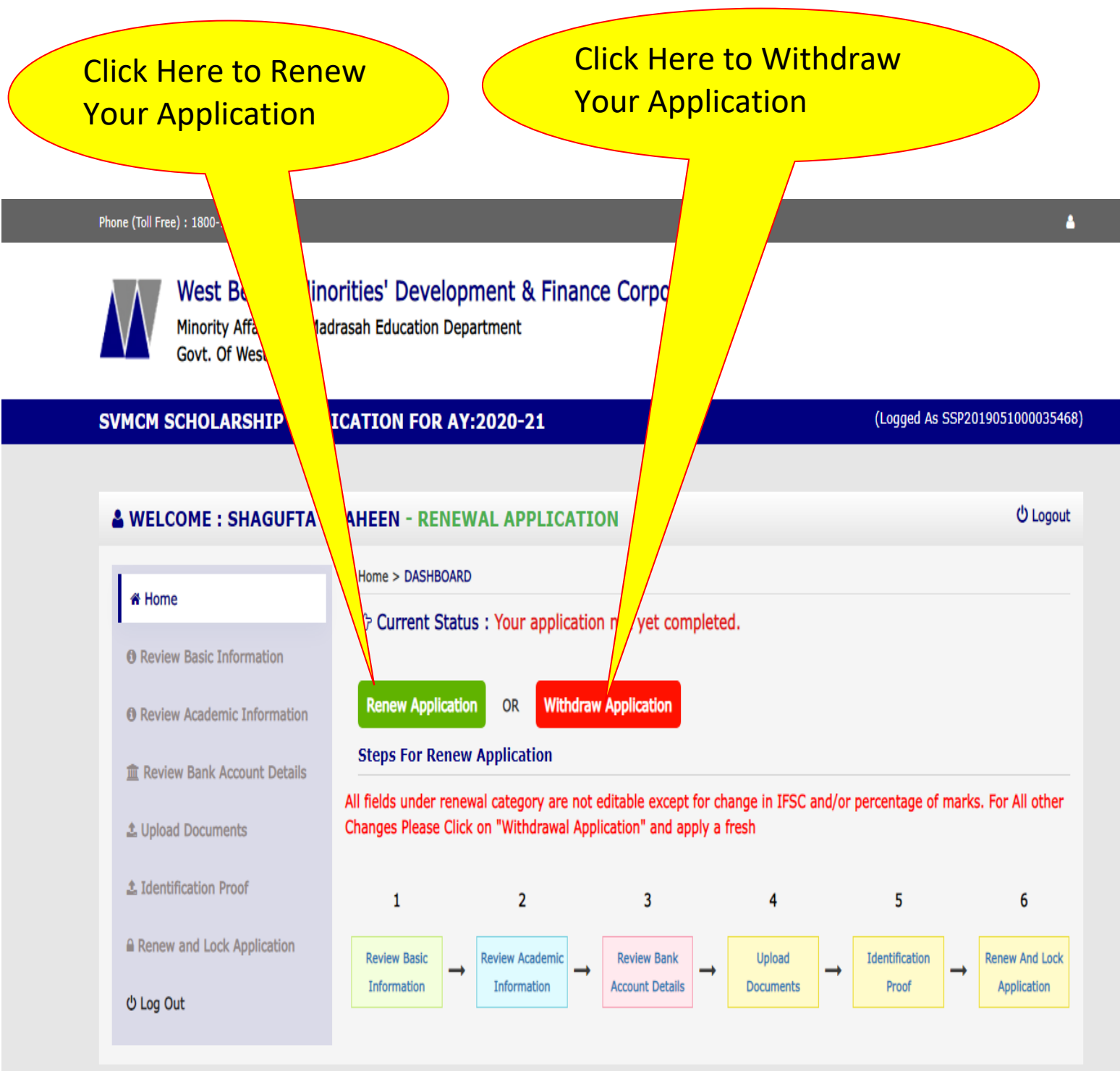

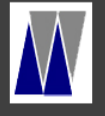

WEST BENGAL MINORITIES' DEVELOPMENT & FINANCE CORPORATION

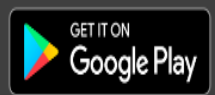

# STEP 6: REVIEW YOUR BASIC INFORMATION. TAKE A LOOK AT YOUR BASIC INFORMATION. IF ALL ARE CORRECT CLICK ON "Submit and Next" BUTTON.

|                               | ICATION FOR AY:2                                                                    | 2020-21                                     |                                   | (Logged As SSP20190510000 |
|-------------------------------|-------------------------------------------------------------------------------------|---------------------------------------------|-----------------------------------|---------------------------|
|                               |                                                                                     |                                             |                                   | d) is                     |
| WELCOME : SHAGUFTA S          | HAREN - RENEWA                                                                      |                                             |                                   | 010                       |
| 者 Home                        | Student Informatio                                                                  |                                             |                                   |                           |
| Review Basic Information      |                                                                                     |                                             |                                   |                           |
| Review Academic Information   | Name*                                                                               | SHAGUFTA SHAREEN                            | Father's Name* :<br>( শিতার লাম ) | NAVAZ ANPEAD              |
| m Review Bank Account Details | Date of Birth* :                                                                    | 2001-10-25                                  | Mobile No* :                      | 7220288796                |
|                               | ( জন্ম ভারিম )<br>E-mail Id* :                                                      |                                             | ( মোৰাহল লং )<br>Mother's Name* : | formation and second      |
| ■ opidad Documents            | ( ই-মেইল )<br>Gender*                                                               | Male Eemale                                 | ( মাতার লাম )<br>Religion*        |                           |
| L Identification Proof        | ( লিঙ্গ )                                                                           | O Transgender                               | ( धर्म )                          | Muslim                    |
| Renew and Lock Application    | Annual Family :<br>Income*                                                          | 60000                                       |                                   |                           |
| එ Log Out                     | (বাবৰ নার্বনার্ব<br>আয় )<br>Marital Status*                                        |                                             | Guardian's /                      |                           |
|                               | ( বৈবাহিক অবস্থা )                                                                  | Un-Married 🗸                                | Husband's                         | NAVA2 ANYAD               |
|                               |                                                                                     |                                             | ( অভিভাৰক /<br>স্বামীর রাম )      |                           |
|                               | ( স্বায়ী ঠিঁকালা অনুসাবে তে<br>Domicile Block / Mur<br>(স্বায়ী ঠিঁকালা অনুসাবে রক | গ্লা) HOOGHLY<br>hicipality* : ◯ Block ● Mu | nicipality                        |                           |
|                               | Municipality*<br>( শৌরসভা )                                                         | : Champdani                                 |                                   |                           |
|                               | Permanent :<br>Address*<br>( স্বামী ঠিকালা )                                        | MAJHER GOALA PARA ANGUS                     | Post Office* :<br>( ডাক ঘর )      | ANGUS                     |
|                               | Police Station* :<br>( থালা )                                                       | BHADRESWAR                                  | Pin* :<br>( शिव नः )              | 712221                    |
|                               | Present Address<br>বর্ত্তমাল ঠিকালার বিশদ তথ্য                                      | Details 🔲 Same as Permanent Add             | ress                              |                           |
|                               | Domicile State*<br>( রাজ্য )                                                        | : West Bengal                               |                                   |                           |
|                               | Domicile District*                                                                  | : HOOGHLY                                   |                                   |                           |
|                               | Domicile Block / M                                                                  | unicipality* : 🔵 Block 🖱 Mu                 | unicipality                       |                           |
|                               | ( রক / শোরসভা )<br>Municipality*                                                    | : Champdani                                 |                                   | ~                         |
|                               | Present :<br>Address*                                                               | MAJHER GOALA PARA ANGUS                     | Post Office* :<br>( ডাক ঘ্র )     | ANGUS                     |
|                               |                                                                                     |                                             |                                   |                           |

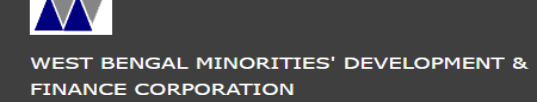

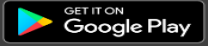

### STEP 7: REVIEW YOUR ACADEMIC INFORMATION. AND ENTER YOUR PERCENTAGE OF MARKS OF YOUR PREVIOUS CLASS. IF ALL DETAILS ARE CORRECT THEN CLICK ON "SUBMIT AND NEXT" BUTTON.

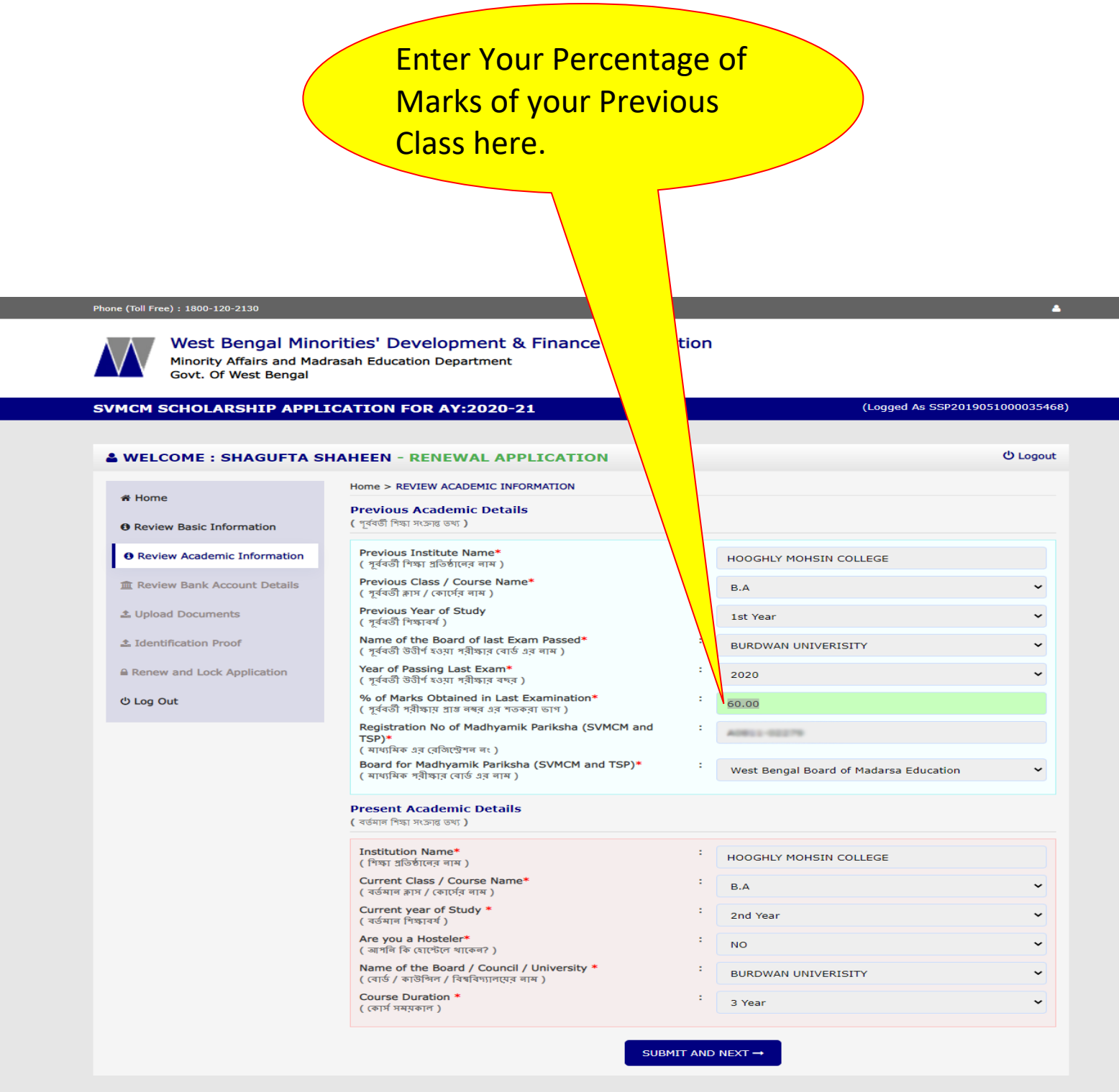

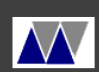

Download the Aikyashree App

WEST BENGAL MINORITIES' DEVELOPMENT & FINANCE CORPORATION

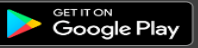

STEP 8: CHECK YOUR BANK DETAILS. IF YOUR BANK IFSC CHANGED THEN EDIT IFSC AND ENTER YOUR NEW IFSC. AND ENTER YOUR BANK ACCOUNT HOLDER NAME AS PER PASSBOOK. THEN GIVE TICK ON THE CONFIRMATION CHECKBOX AND CLICK "SUBMIT AND NEXT" BUTTON. THEN A POPUP WILL BE SHOWN. IF ALL OF YOUR DETAILS ARE OKAY THEN PRESS "OK" ELSE PRESS CANCLE.

| Phone (Toll Free) : 1800-120-2130           West Bengal Mino           Minority Affairs and Made           Govt. Of West Bengal | wbmdfcscholarshipgov.in s<br>Are you sure that the bank acco<br>rasah Educ | ays<br>ount details are okay in all respect?<br>OK Cancel | •                                           |
|----------------------------------------------------------------------------------------------------|----------------------------------------------------------------------------|-----------------------------------------------------------|---------------------------------------------|
| SVMCM SCHOLARSHIP APPLI                                                                                                    | CATION FOR AY:2020-21<br>IAHEEN - RENEWAL APPLICA                          | TION                                                      | (Logged As SSP2019051000035468)<br>ひ Logout |
| 😤 Home                                                                                                    | Home > REVIEW BANK ACCOUNT INFOR!                                          | MATION                                                    |                                             |
| Review Basic Information                                                                                                    | IFSC*<br>( আইএফএসসি )                                                      | : SBIN0014090                                             |                                             |
| Review Academic Information                                                                                                    | Bank Name*<br>(ব্যাংকের লাম )                                              | STATE BANK OF INDIA                                       |                                             |
| a Review Bank Account Details                                                                                                   | Branch Name*<br>(রাঞ্চের লাম)                                              | : JIRAT                                                   |                                             |
| ▲ Upload Documents                                                                                                    | Bank Account No*<br>( ব্যাংক অ্যাকাউন্ট লাম্বার )                          | nt No* :<br>উন্ট লাম্বার )                                |                                             |
| 1 Identification Proof                                                                                                    | Passbook*<br>( গাসৰুক অনুযায়ী ব্যাংক অ্যাকাউন্টে নাম )                    | SHADUTA SHARESS                                           |                                             |
| Renew and Lock Application                                                                                                    | Z I Confirm that the                                                       | hank account details are okay to the hest                 | of my knowledge & belief                    |
| එ Log Out                                                                                                    |                                                                            | SUBMIT AND NEXT→                                          |                                             |
|                                                                                                    |                                                                            |                                                           |                                             |

# STEP 9: UPLOAD YOUR DOCUMENTS. AND PRESS "SUBMIT AND NEXT BUTTON".

#### Phone (Toll Free) : 1800-120-2130

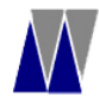

West Bengal Minorities' Development & Finance Corporation Minority Affairs and Madrasah Education Department Govt. Of West Bengal

### SVMCM SCHOLARSHIP APPLICATION FOR AY:2020-21

### (Logged As SSP2019051000035468)

4

() Logout

#### **& WELCOME : SHAGUFTA SHAHEEN - RENEWAL APPLICATION**

| A Home                        | Home > UPLOAD DOCUMENTS                                                                                                    |
|-------------------------------|----------------------------------------------------------------------------------------------------|
| • Review Basic Information    | Upload marksheet * :<br>( মার্কণীট আগল্যেড )<br>তি চন্দ্র Yourk Summination Upload Marksheet of Last                                      |
| Review Academic Information   | For Yearly Examination, Upload Marksneet of Last<br>Examination<br>(বার্শিক পরীক্ষার জন্য আপনার পূর্ববর্তী পরীষ্কার মার্কশীট আপল্যেড করুন |
| 🏛 Review Bank Account Details | )<br>For Semester Examination                                                                                                    |
| 2 Upload Documents            | ( সেমিস্টার পরীস্কার অন্য মার্কশীট আপলোড করুন )                                                                                           |
| 1 Identification Proof        | Upload JPEG/JPG Image Under 2MB Only                                                                                                    |
| Renew and Lock Application    |                                                                                                    |
| එ Log Out                     |                                                                                                    |
|                               |                                                                                                    |
|                               |                                                                                                    |
|                               | SUBMIT AND NEXT →                                                                                                    |

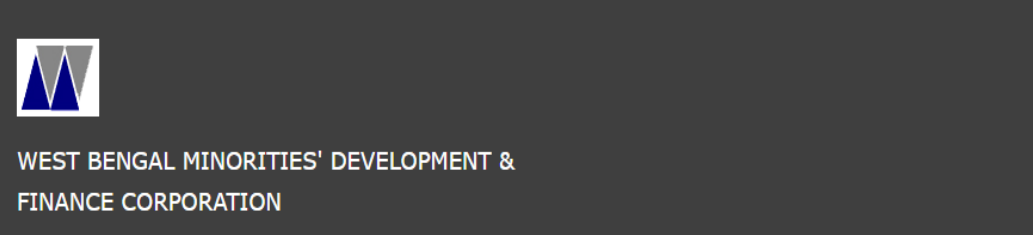

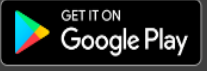

# STEP 10: IF YOU HAVE A RATION CARD, PROVIDE ITS NUMBER AS AN IDENTIFICATION PROOF. AND CLICK "SUBMIT AND NEXT BUTTON".

| Phone (Toll Free) : 1800-120-2130                                     |                                                                         | •                               |
|-----------------------------------------------------------------------|-------------------------------------------------------------------------|---------------------------------|
| West Bengal Mino<br>Minority Affairs and Made<br>Govt. Of West Bengal | rities' Development & Finance Corporation<br>rasah Education Department |                                 |
| SVMCM SCHOLARSHIP APPLI                                               | CATION FOR AY:2020-21                                                   | (Logged As SSP2019051000035468) |
| & WELCOME : SHAGUFTA SH                                               | AHEEN - RENEWAL APPLICATION                                             | එ Logout                        |
| # Hama                                                                | Home > IDENTIFICATION PROOF                                             |                                 |
| Review Basic Information                                              | <b>Identification Proof</b><br>সলাক্তকরণ প্রমাণ                         |                                 |
| Review Academic Information                                           | Ration Card No. :<br>বেশন কার্ড লামার ABCDEF123456                      |                                 |
| ▲ Review Bank Account Details                                         |                                                                         |                                 |
| 1 Upload Documents                                                    | SUBMIT AND NEXT →                                                       |                                 |
| 1 Identification Proof                                                |                                                                         |                                 |
| ■ Renew and Lock Application                                          |                                                                         |                                 |
| ් Log Out                                                             |                                                                         |                                 |
|                                                                       |                                                                         |                                 |

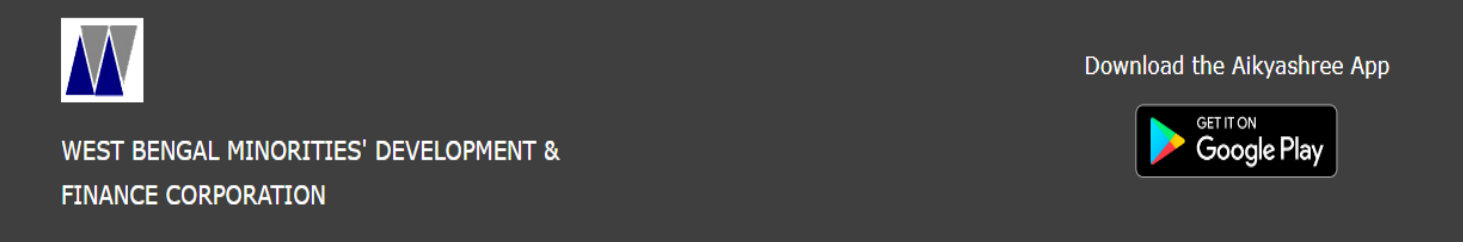

All Rights Reserved 2019.

STEP 11: REVIEW ALL OF YOUR DETAILS BEFORE FINAL SUBMIT AND LOCK. ONCE YOU LOCK YOUR APPLICATION YOU CAN NOT BE EDIT AGAIN. AFTER ENSURE THAT ALL OF THE DETAILS ARE CORRECT GIVE A TICK ON CONFIRMATION CHECK BOX. AND CLICK "SUBMIT AND LOCK RENEWAL APPLICATION".

| VMCM SCHOLARShip APPL                                          | ICATION FOR AY:2020-21                                                                                                    | (Logged As SSP20190510000354                                                                                                    |  |  |
|----------------------------------------------------------------|----------------------------------------------------------------------------------------------------|----------------------------------------------------------------------------------------------------|--|--|
| & WELCOME : SHAGUFTA S                                         | HAHEEN - RENEWAL APPLICATION                                                                                                    | ල් Logou                                                                                                    |  |  |
|                                                                | Home > LOCKED APPLICATION                                                                                                    |                                                                                                    |  |  |
| <ul> <li>✤ Home</li> <li>④ Review Basic Information</li> </ul> | WB SVMCM                                                                                                    | PRE-VIEW<br>RENEWAL<br>SCHOLARSHIP FOR 2020-21                                                                                                    |  |  |
| Review Academic Information                                    | Application ID:                                                                                                    |                                                                                                    |  |  |
| 🏛 Review Bank Account Details                                  | BASIC INFORMATION                                                                                                    |                                                                                                    |  |  |
| ± Upload Documents                                             | Student's Name: S<br>Date of Birth: 25-10-2001<br>Gender: Female                                                                                                    | Father's Name:<br>Mother's Name:                                                                                                    |  |  |
| 2 Identification Proof                                         | Marital Status: Unmarried<br>E-mail Id:                                                                                                    | Guardian's / Husband's Name:<br>Religion: Muslim                                                                                                    |  |  |
| Renew and Lock Application                                     | MODILE NO:                                                                                                    |                                                                                                    |  |  |
| එ Log Out                                                      | ADDRESS INFORMATION                                                                                                    |                                                                                                    |  |  |
|                                                                | Permanent AddressDomicile State: WEST BENGAL<br>Domicile District: HOOGHLY<br>Block/Municipality: Champdani<br>Permanent Address: MAJHER GOALA PARA ANGUS<br>Post Office: ANGUS<br>Police Station: BHADRESWAR<br>Pin: 712221                                                                                       | Present AddressDomicile State: WEST BENGAL<br>Domicile District: HOOGHLY<br>Block/ Municipality: Champdani<br>Present Address: MAJHER GOALA PARA ANGUS<br>Post Office: ANGUS<br>Police Station: BHADRESWAR<br>Pin: 712221                                                |  |  |
|                                                                | ACADEMIC INFORMATION                                                                                                    |                                                                                                    |  |  |
|                                                                | Previous Academic Information<br>Previous Institute Name: HOOGHLY MOHSIN COLLEGE<br>Previous Class / Course Name: B.A<br>Previous Year of Study: 1st Year<br>Name of the Board of<br>last Exam Passed: BURDWAN UNIVERISITY<br>Year of Passing Last Exam: 2020<br>% of Marks Obtained<br>in Last Examination: 60.00 | Present Academic Information<br>Institution Name: HOOGHLY MOHSIN COLLEGE<br>Current Class / Course Name : B.A<br>Current year of Study :2nd Year<br>Are you a Hosteler: No<br>Name of the Board / Council / University : BURDWAN UNIVERISITY<br>Course Duration : 3 Year |  |  |
|                                                                | BANK ACCOUNT DETAILS                                                                                                    |                                                                                                    |  |  |
|                                                                | Bank: STATE BANK OF INDIA<br>Branch: JIRAT                                                                                                    |                                                                                                    |  |  |

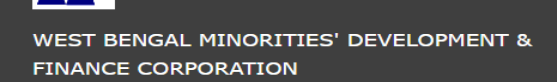

All Rights Reserved 2019

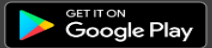

## STEP 12: AFTER CLICKING ON "SUBMIT AND LOCK RENEWAL APPLICATION" A POPUP WILL BE SHOWN. IF ALL DETAILS ARE CORRECT THEN PRESS "OK" ELSE PRESS "CANCLE".

| - | SVMCM SCHOLARSHIP APPLIC   | ATION wbmdfcscholarshipgov.in says                                                                                                    |                                                                                                    | (Logged As SSP2019051000035468)                                                                            |  |
|---|----------------------------|----------------------------------------------------------------------------------------------------|----------------------------------------------------------------------------------------------------|----------------------------------------------------------------------------------------------------|--|
|   | Renew and Lock Application | Application Once Locked Can not be Edited. Are v                                                                                                    | vou sure ?                                                                                                    |                                                                                                    |  |
|   | ථ Log Out                  | ADDRE<br>Permane                                                                                                    | OK Cancel ile                                                                                                    | State: WEST BENGAL                                                                                         |  |
|   |                            | Block/Municipality: Champdani<br>Permanent Address: MAJHER GOALA PARA ANGUS<br>Post Office: ANGUS<br>Police Station: BHADRESWAR<br>Pin: 712221                                                                                                    | Block/ Municipality: Cha<br>Present Address: MAJHE<br>Post Office: ANGUS<br>Police Station: BHADRES<br>Pin: 712221                                                                  | mpdani<br>R GOALA PARA ANGUS<br>SWAR                                                                       |  |
|   |                            | ACADEMIC INFORMATION                                                                                                    |                                                                                                    |                                                                                                    |  |
|   |                            | Previous Academic Information<br>Previous Institute Name: HOOGHLY MOHSIN COLLEGE<br>Previous Class / Course Name: B.A<br>Previous Year of Study: 1st Year<br>Name of the Board of<br>last Exam Passed: BURDWAN UNIVERISITY<br>Year of Passing Last Exam: 2020<br>% of Marks Obtained<br>in Last Examination: 60.00 | Present Academic Infor<br>Institution Name: HOO<br>Current Class / Course<br>Current year of Study :<br>Are you a Hosteler: No<br>Name of the Board / Co<br>Course Duration : 3 Yea | mation<br>GHLY MOHSIN COLLEGE<br>Name : B.A<br>2nd Year<br>buncil / University : BURDWAN UNIVERISITY<br>ar |  |
|   |                            | BANK ACCOUNT DETAILS                                                                                                    |                                                                                                    |                                                                                                    |  |
|   |                            | Bank: STATE BANK OF INDIA<br>Branch: JIRAT<br>IFSC: SBIN0014090<br>Account no.:                                                                                                    |                                                                                                    |                                                                                                    |  |
|   |                            | I hereby declare that the information pro                                                                                                    | ovided above are true t                                                                                                    | o the best of my knowledge and belief.                                                                     |  |

SUBMIT AND LOCK RENEWAL APPLICATION

# STEP 13: CLICK ON "PRINT RENEWAL APPLICATION" TO GET YOUR APPLICATION'S PRINTOUT.

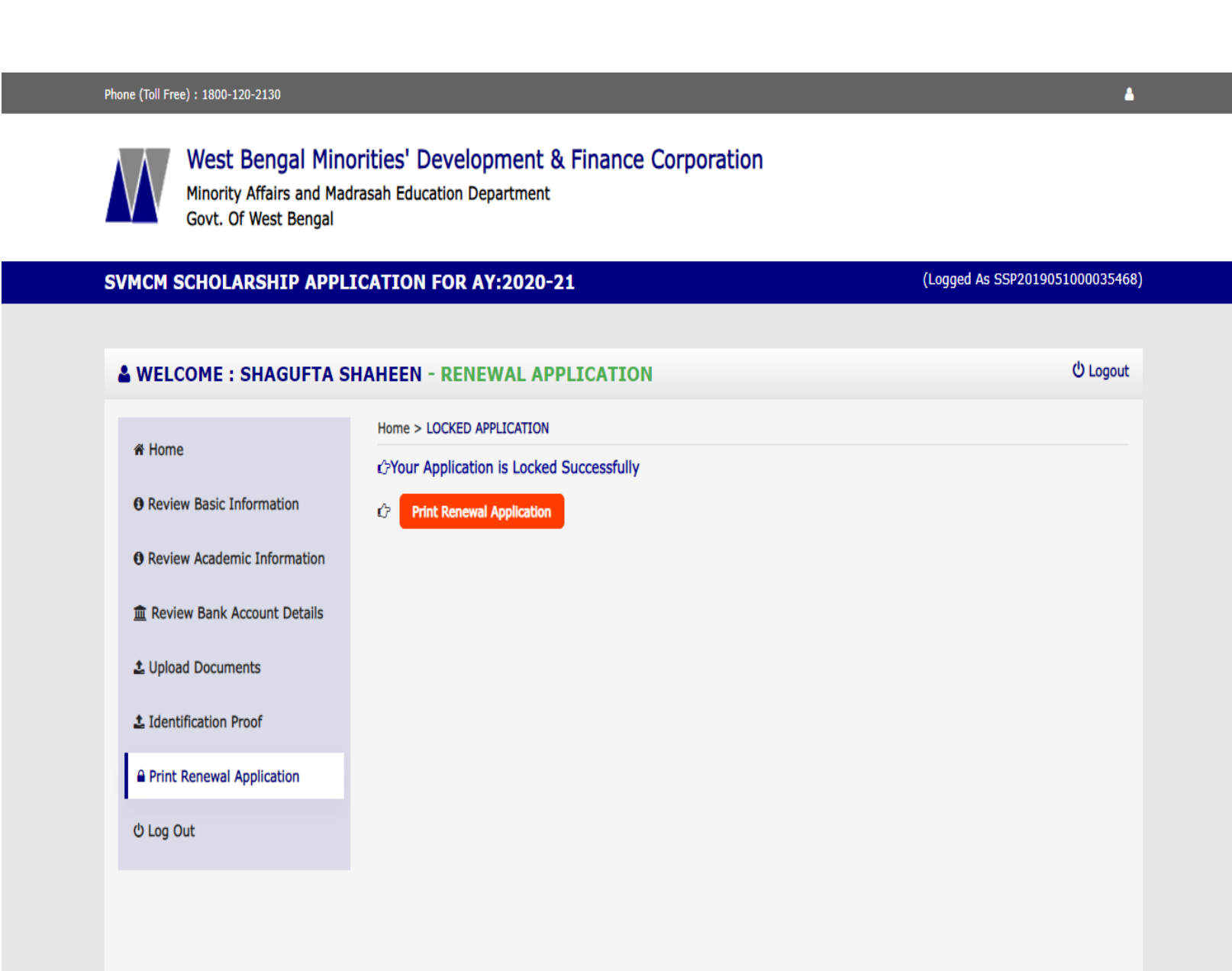

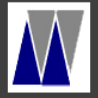

WEST BENGAL MINORITIES' DEVELOPMENT & FINANCE CORPORATION

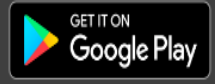